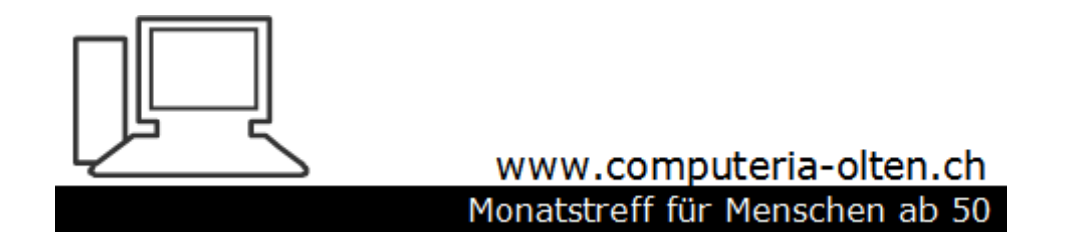

Merkblatt 170

# Edge Chromium

Manfred Peier 4.10.20

#### Aussehen

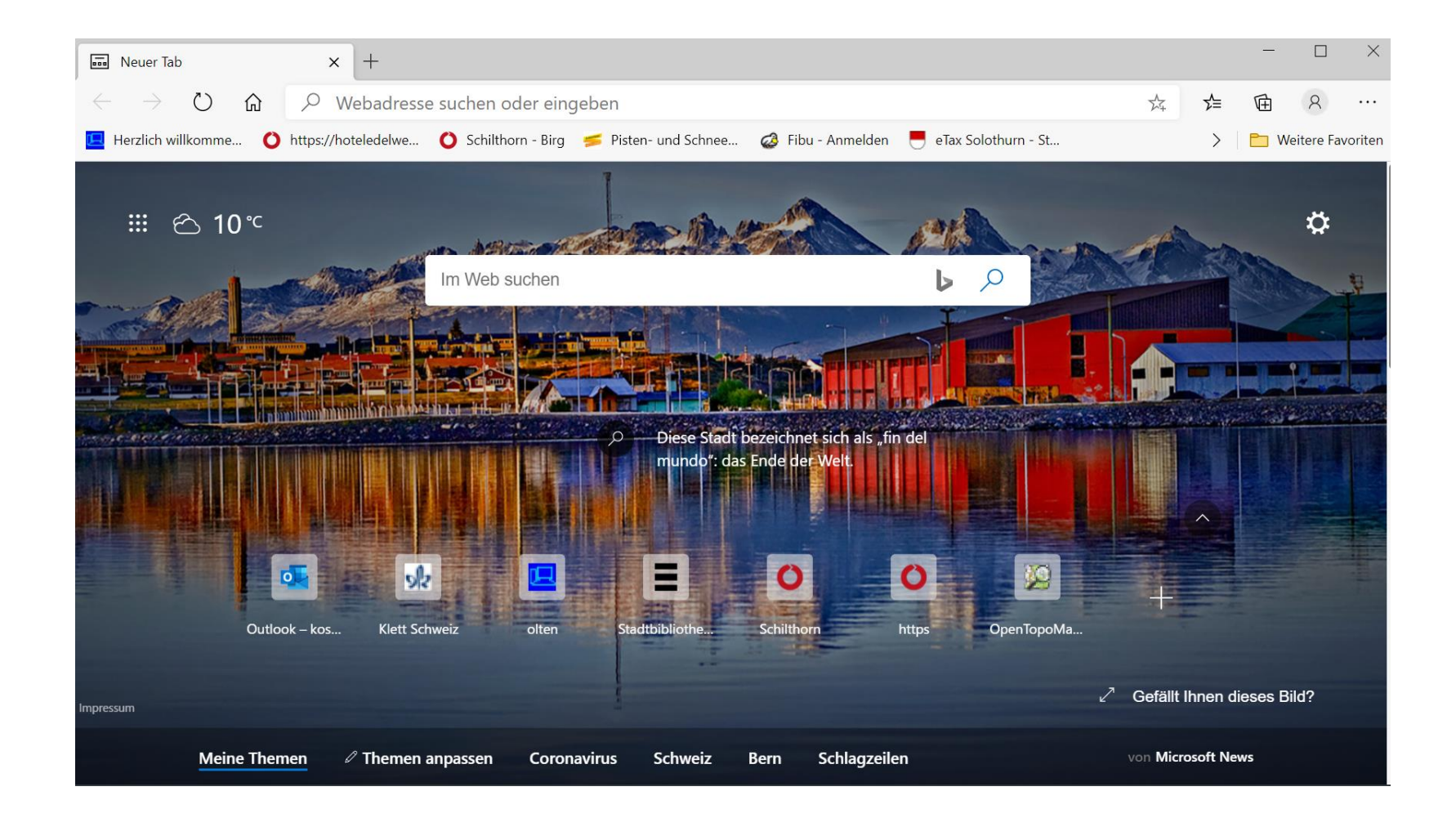

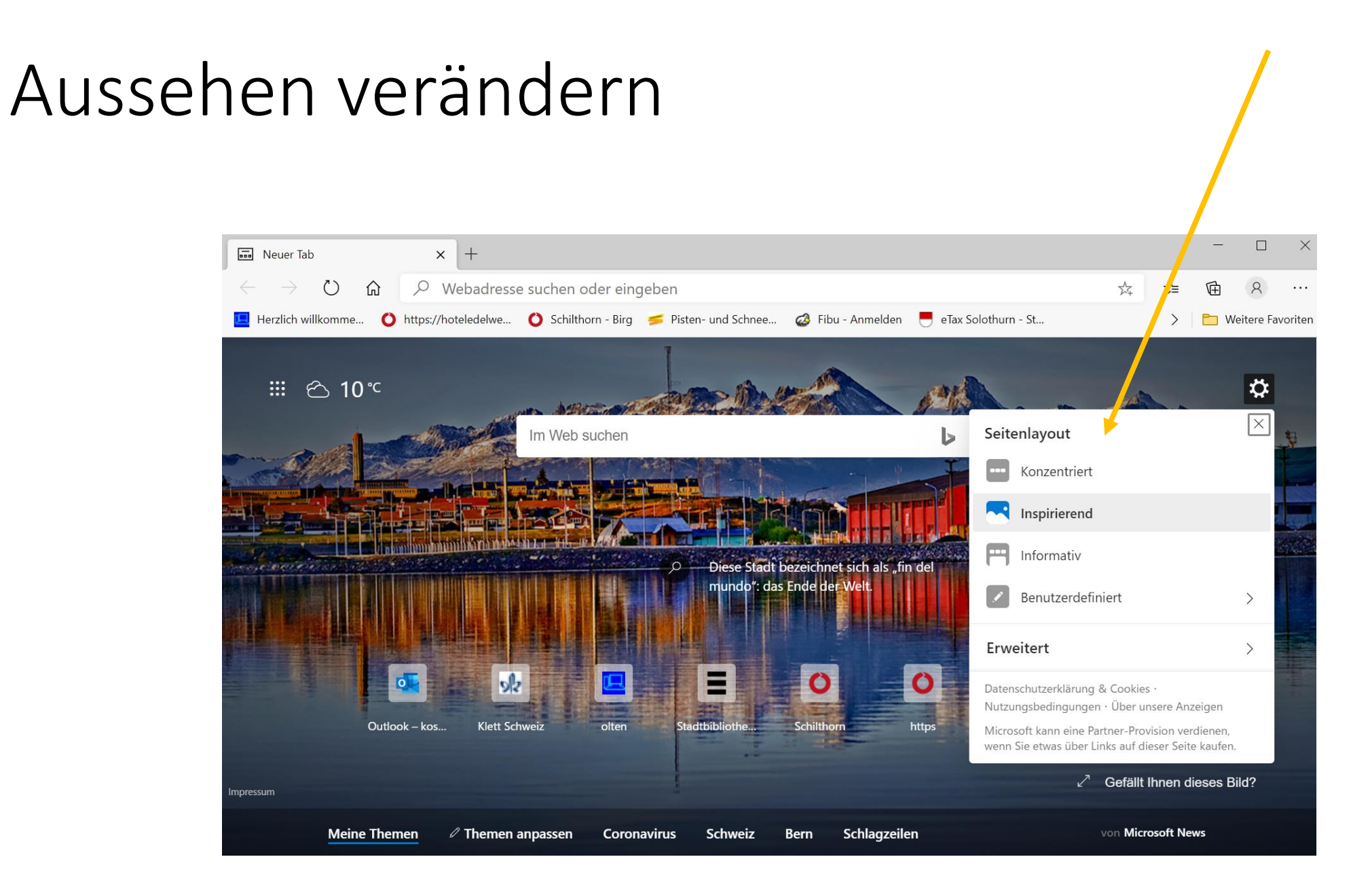

# Bilder bewerten

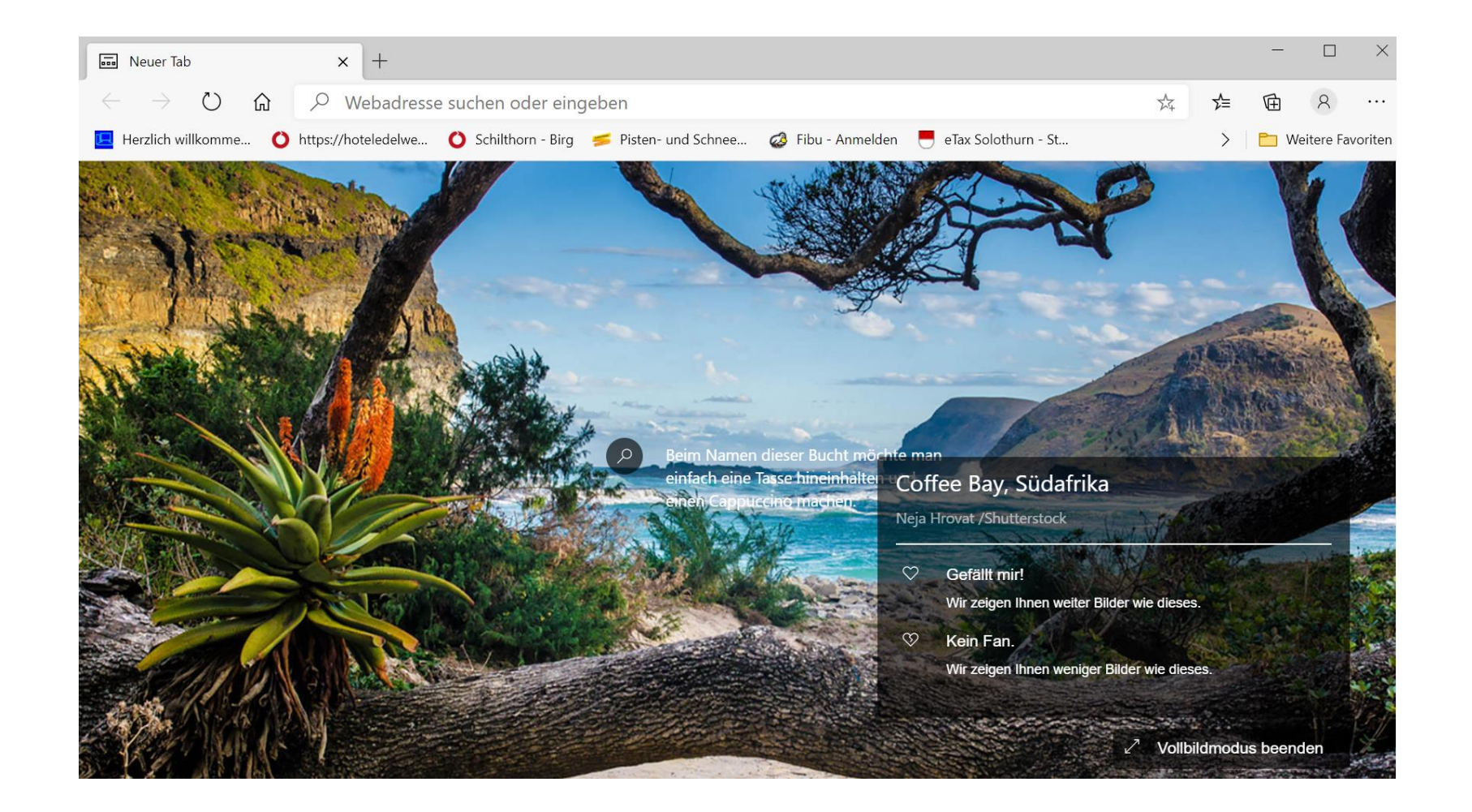

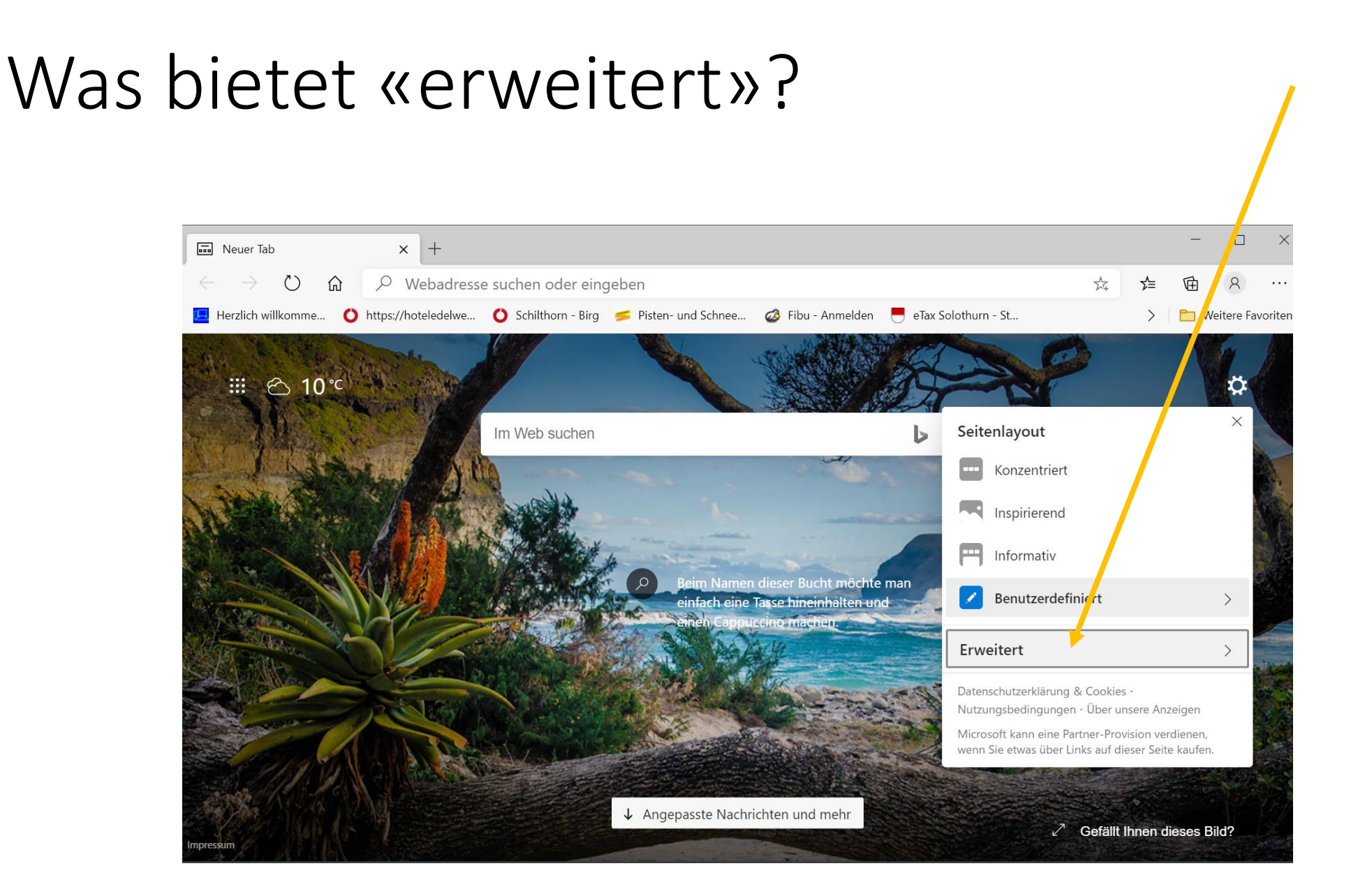

## Weitere Einstellungen

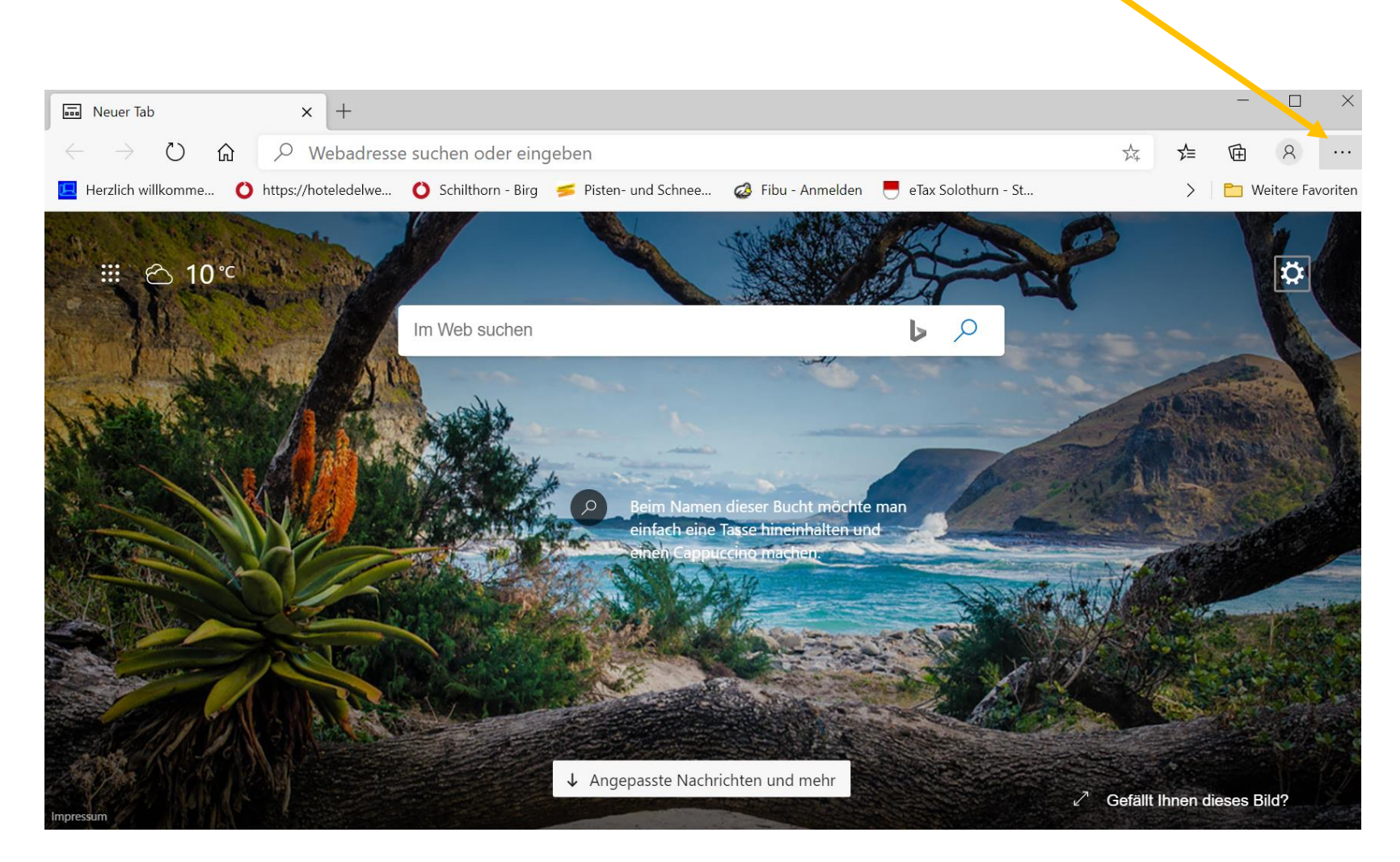

# Einstellungen wählen

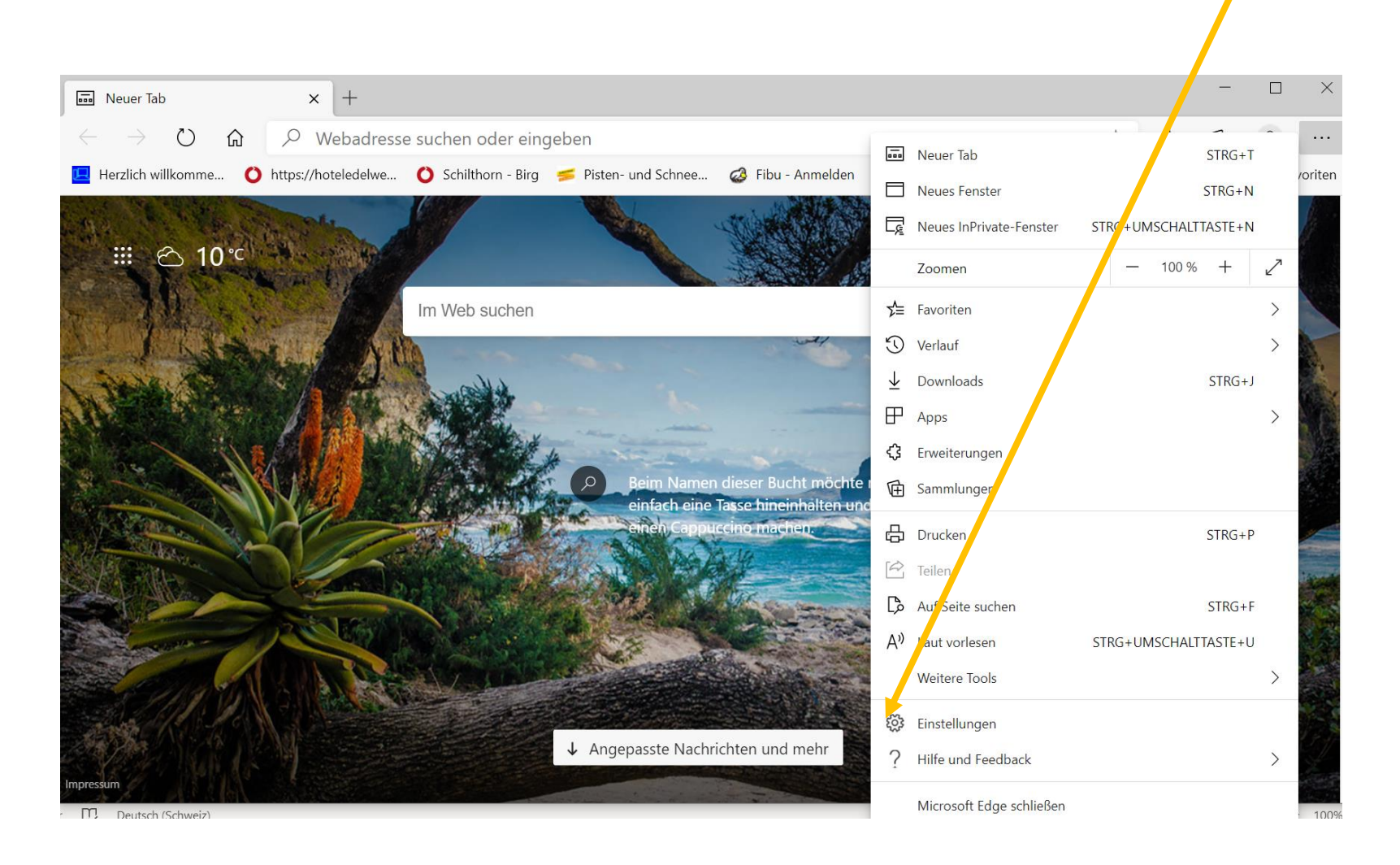

### z.B: Google als Startseite einrichten

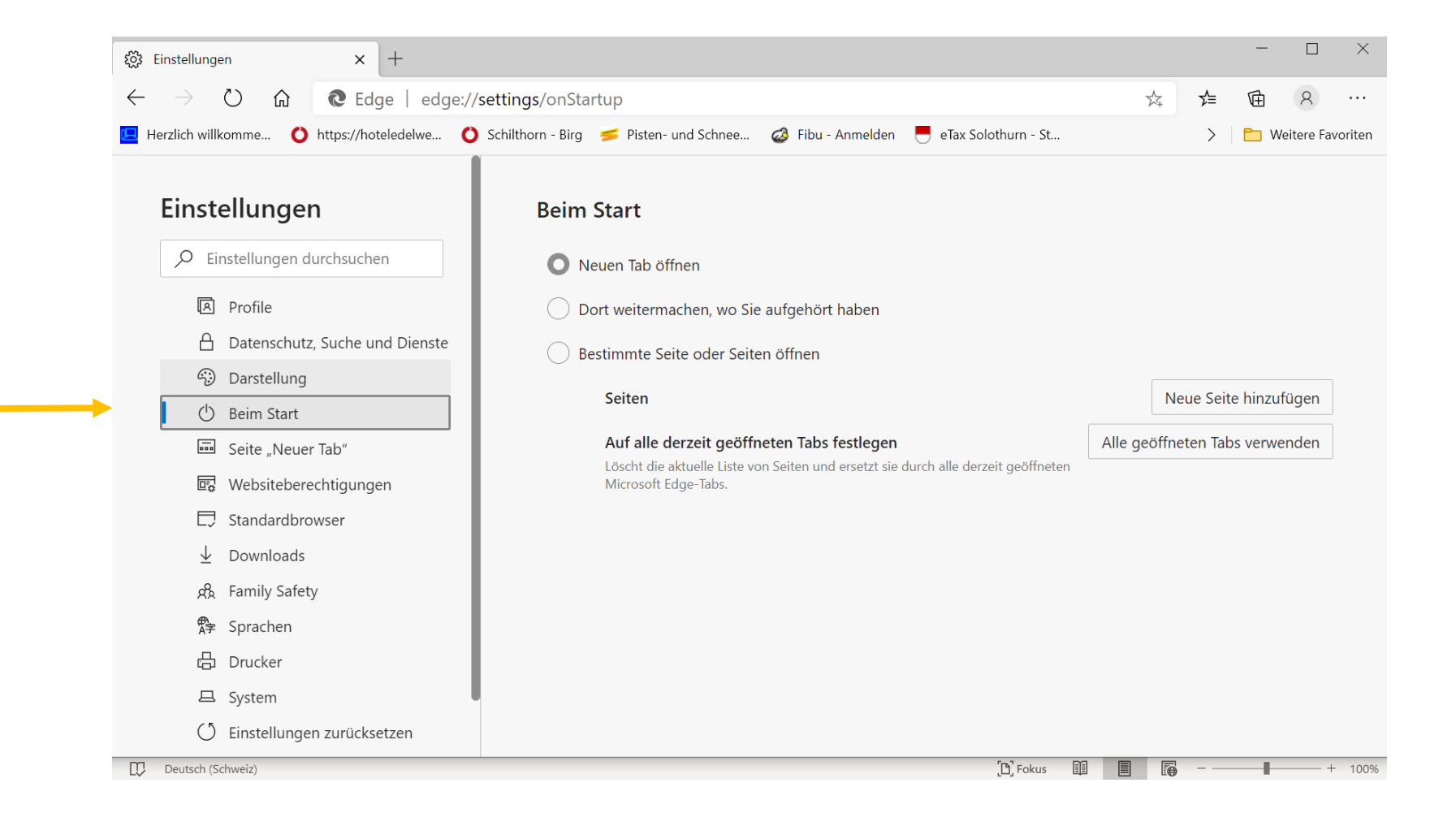

### Bestimmte Seite öffnen wählen

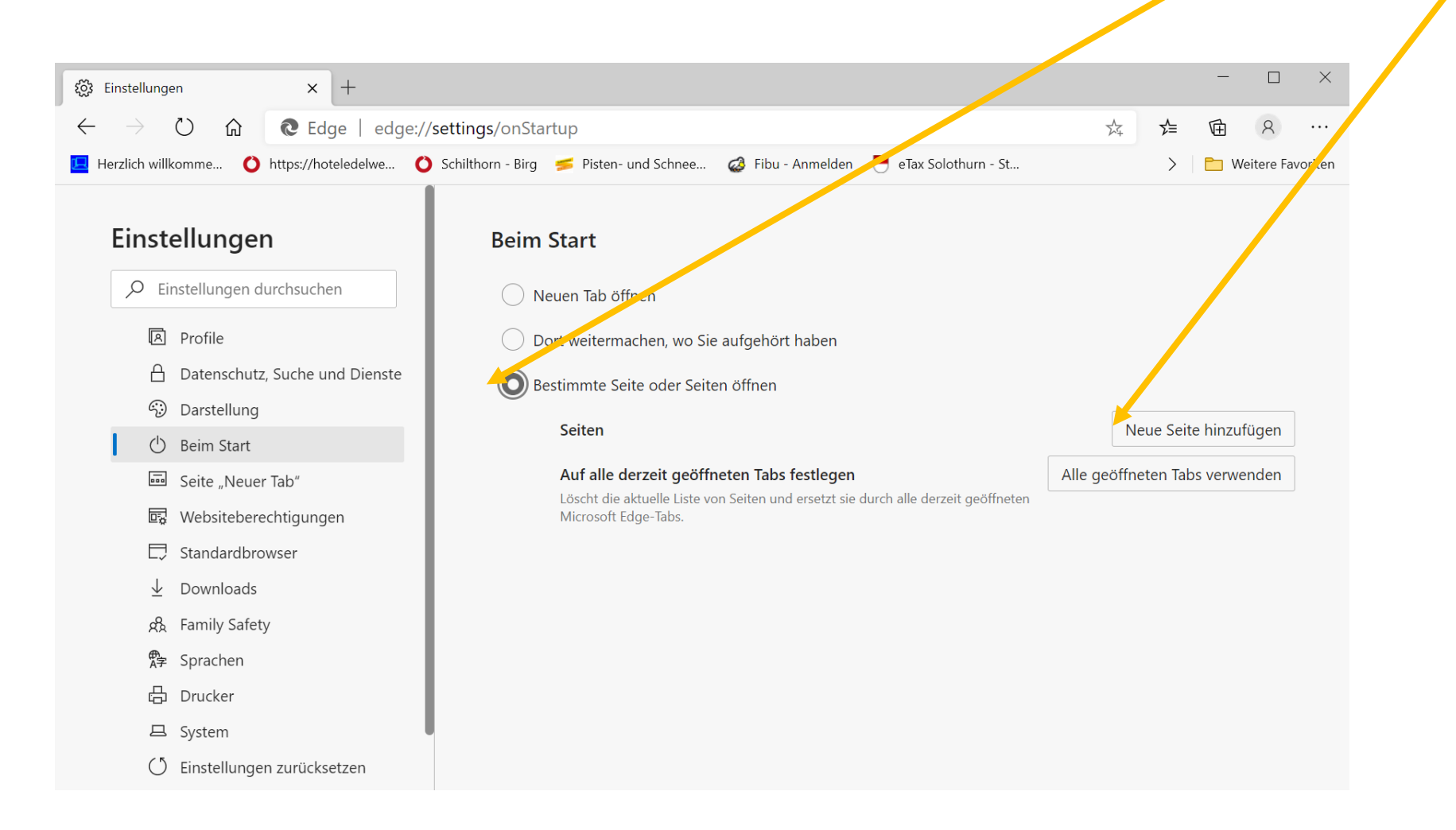

# Gewünschte Seite eingeben und «hinzufügen» wählen

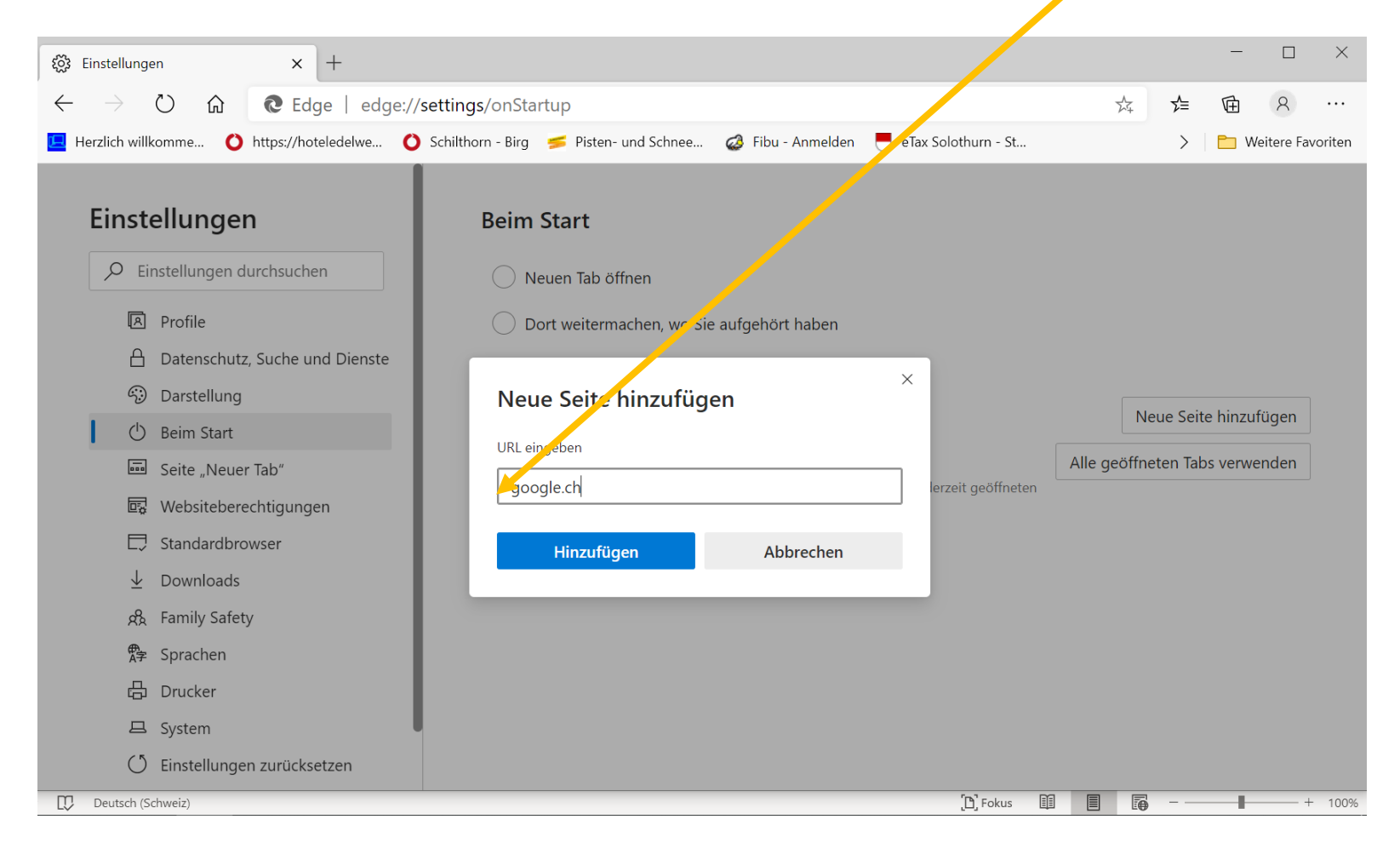

### Danach Browser schliessen und wieder öffnen

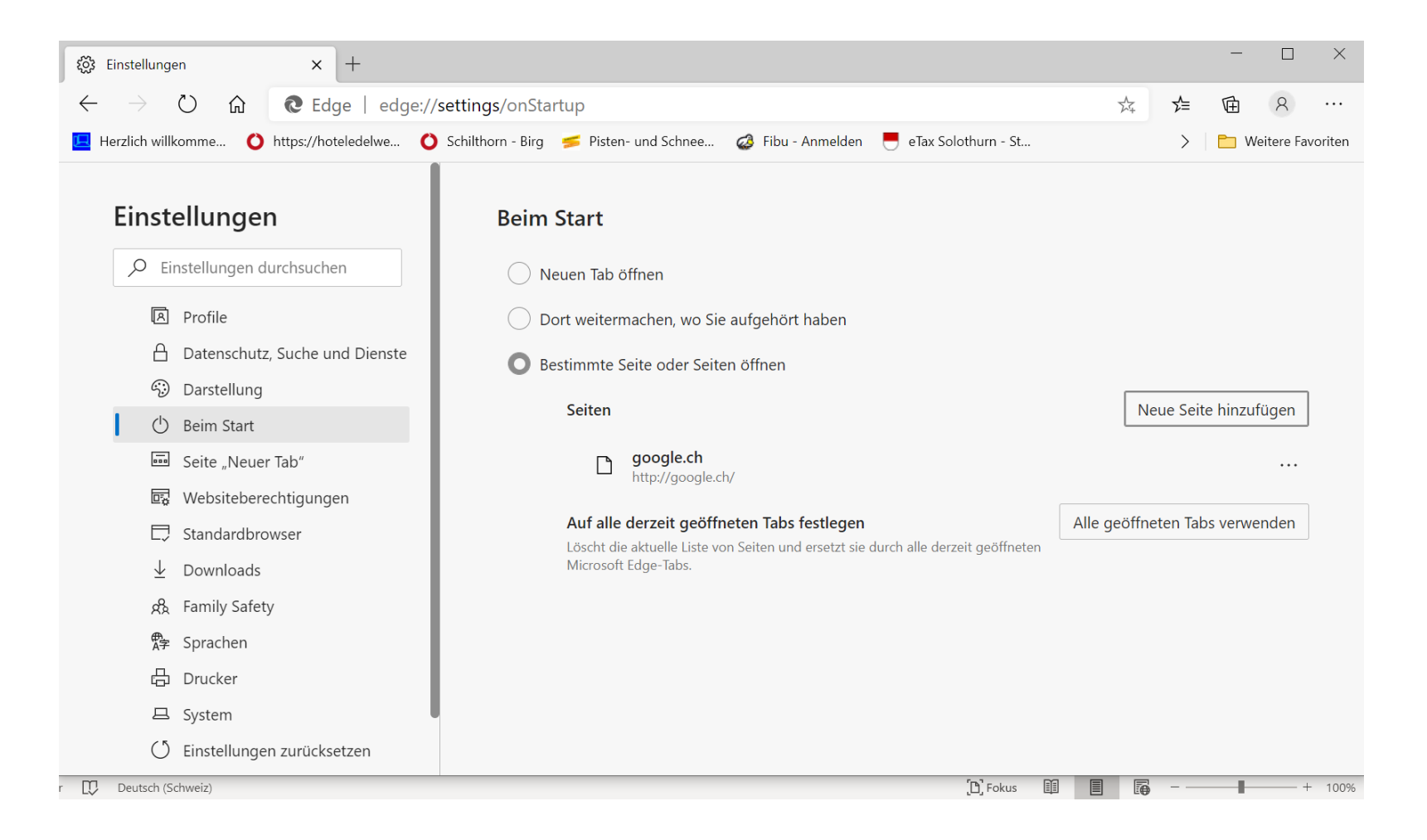

### Startseite ist geändert

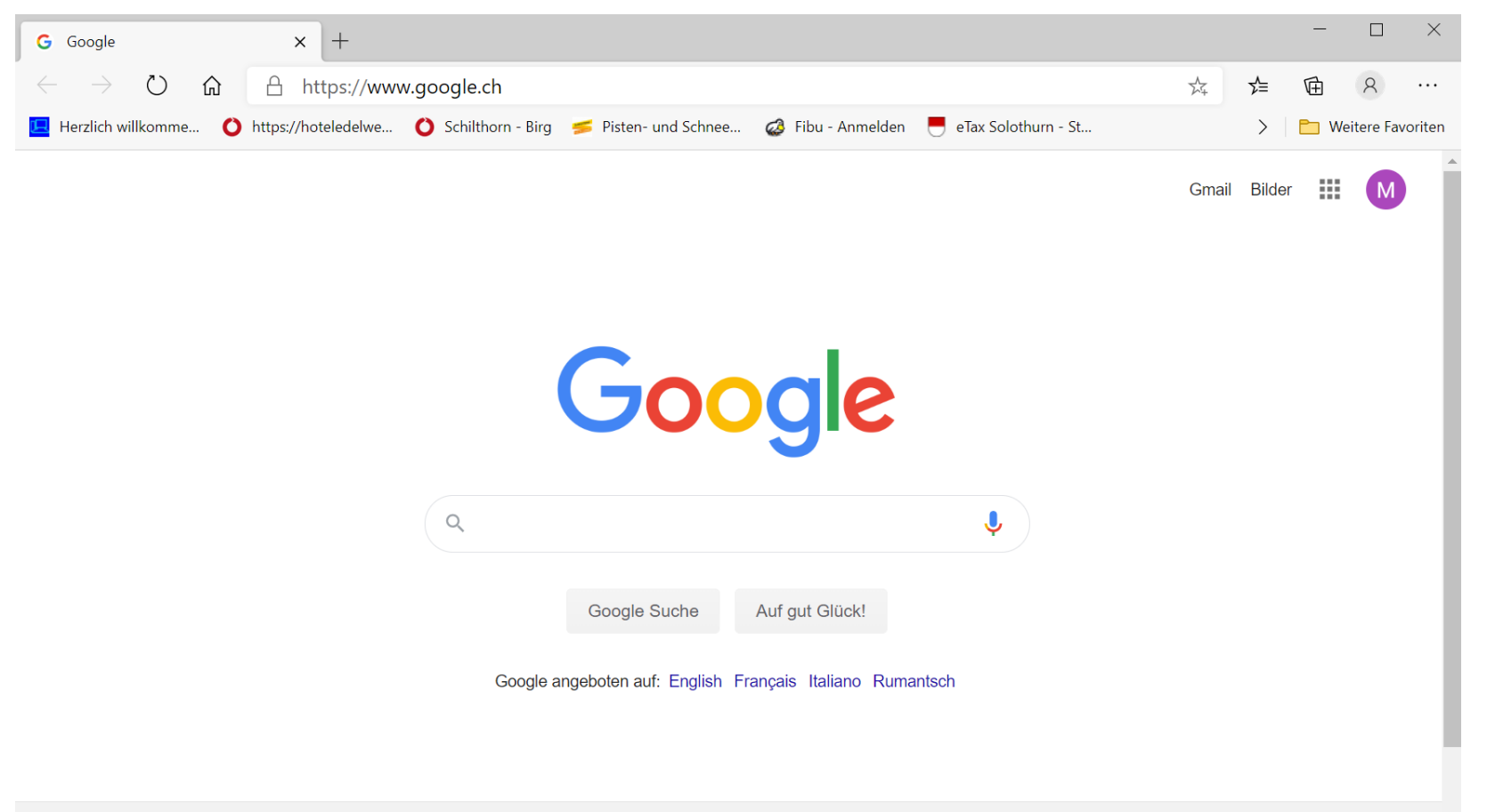

Bing Suchmaschine durch Google ersetzen: Wieder zu den Einstellungen wechseln und «Datenschutz, suche und Dienste» wählen

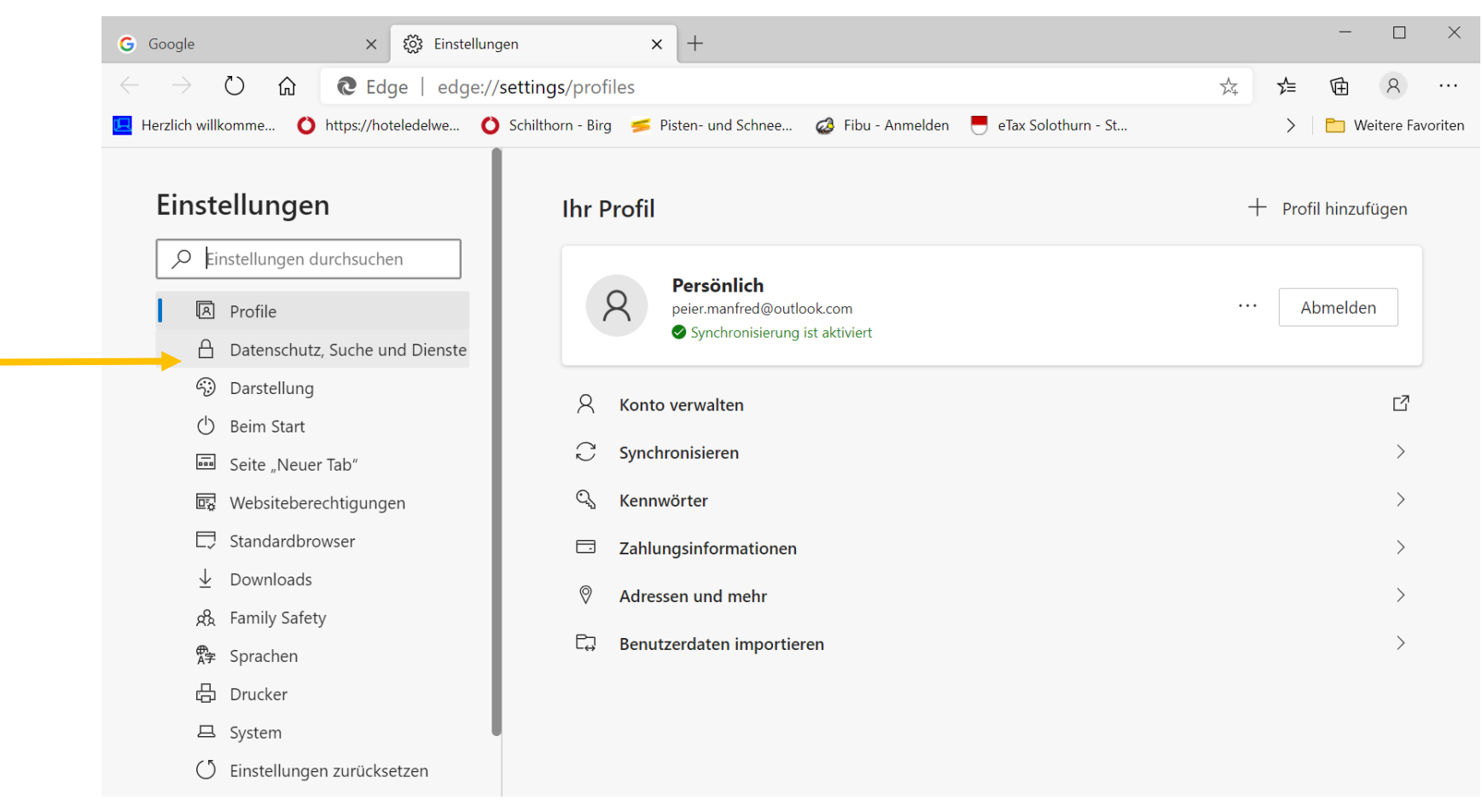

#### Jetzt ganz nach unten «scrollen»

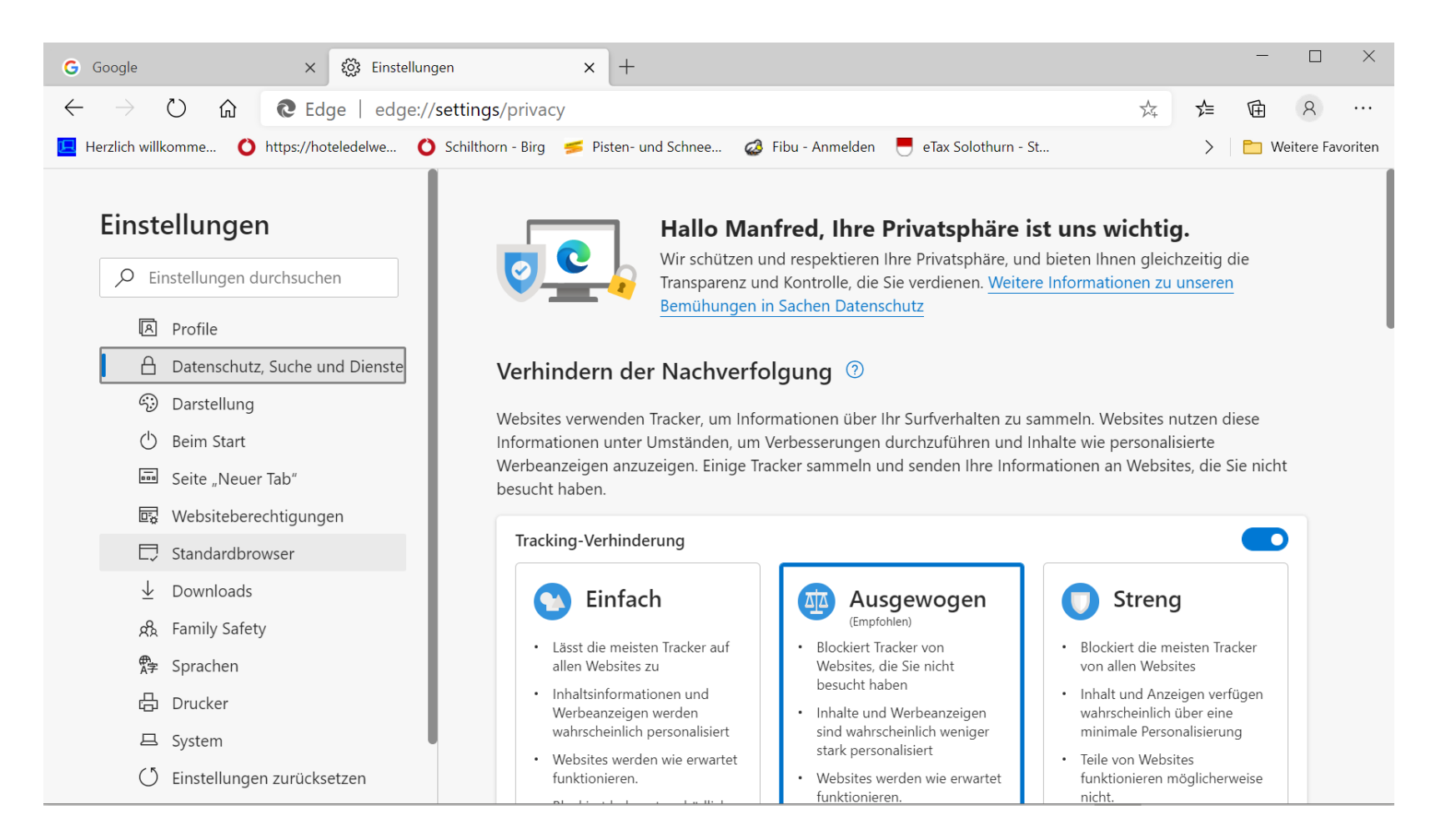

### «Adressleiste und Suche auswählen»

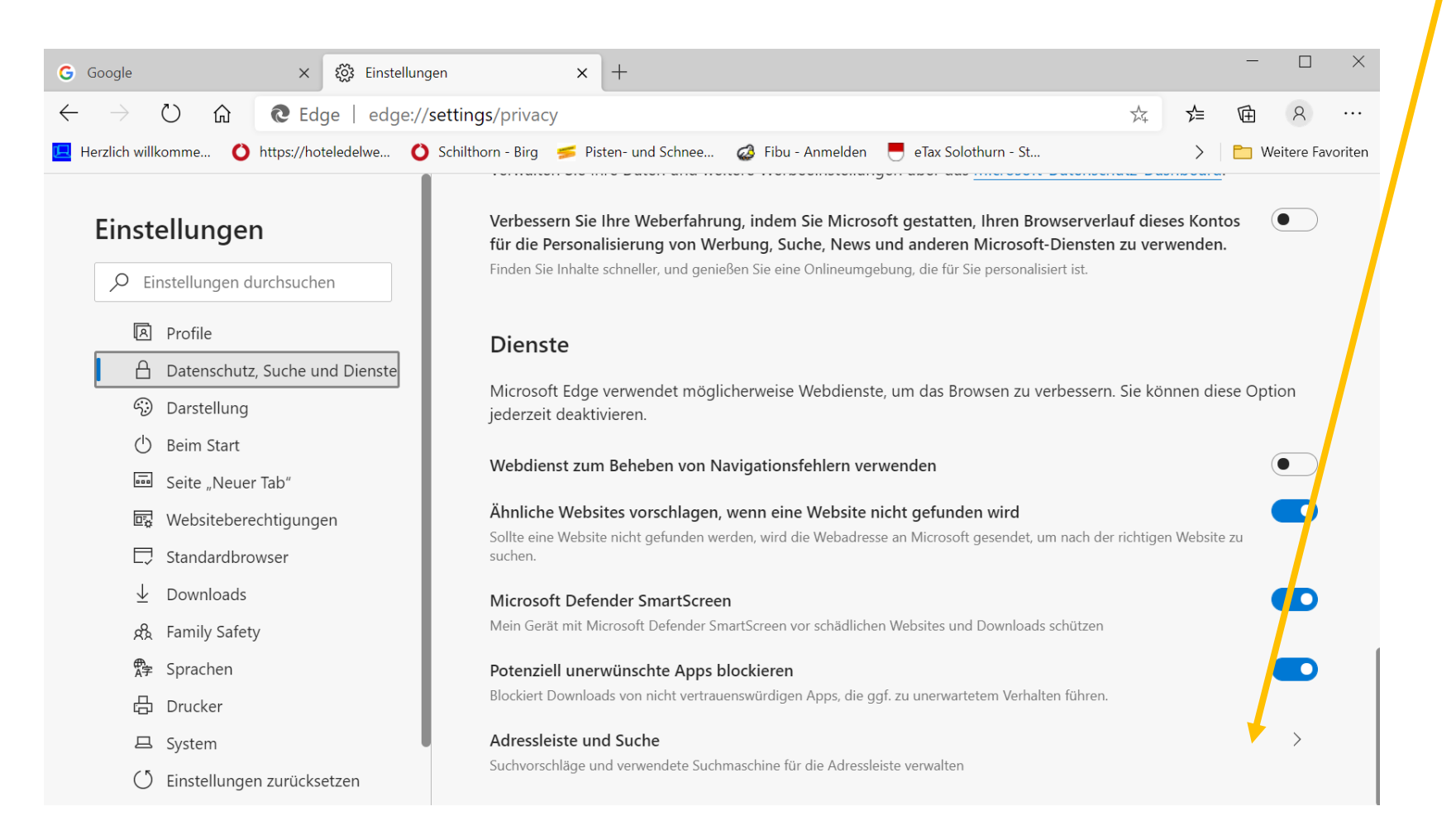

# «Bing» durch «Google» ersetzen, Edge neu starten

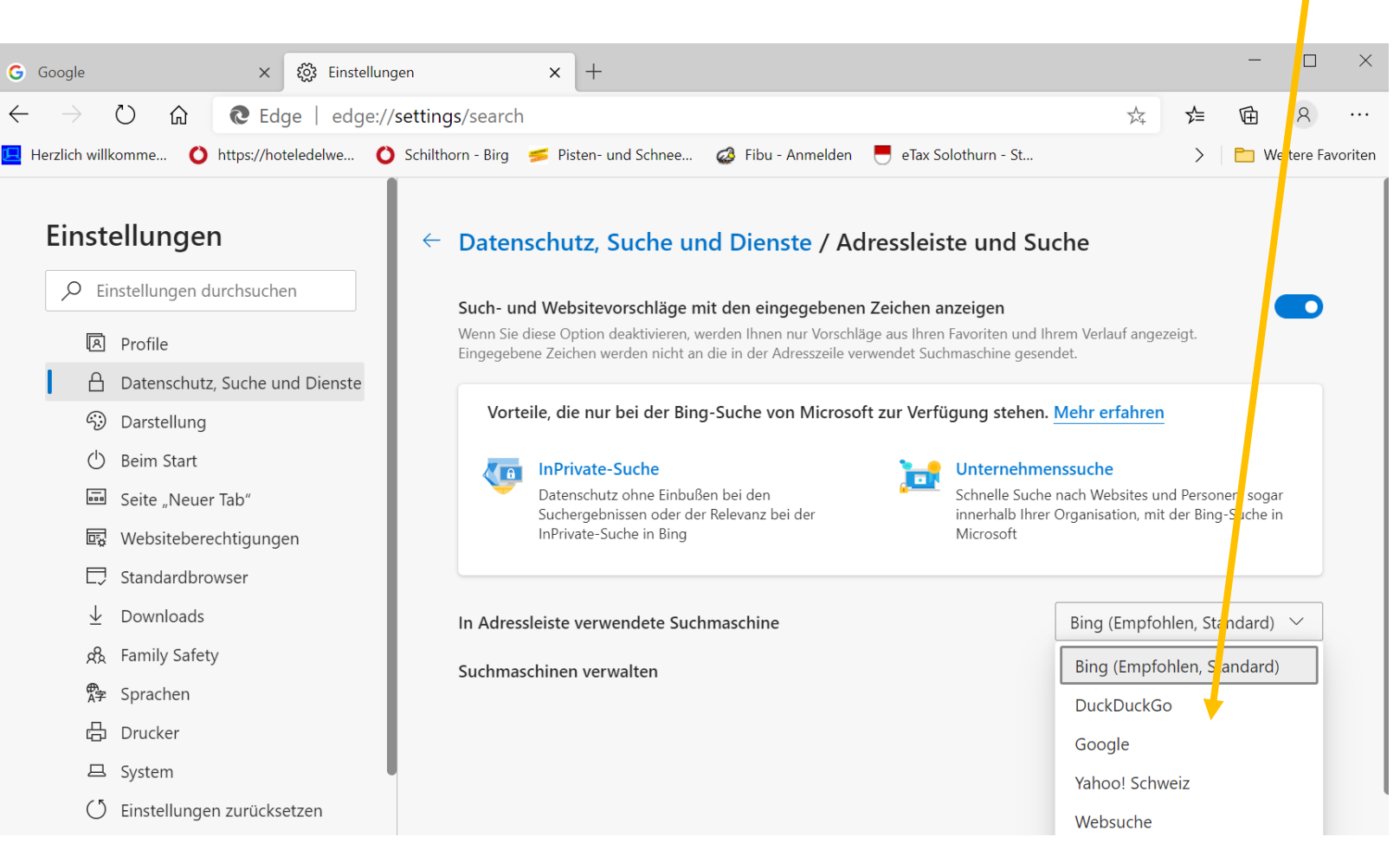